## Benutzung von 7-Zip

## Packen und Entpacken verschlüsselter ZIP-Archive

## Packen:

1. Klicken Sie mit der rechten Maustaste auf eine der markierten Dateien und wählen Sie **7-Zip** und dann **Add to archive...** aus.

| Doc.docx | 6       | 00.41.7100.00.70            | Microsoft Word-D                                                                                                    | 0 KB               |  |
|----------|---------|-----------------------------|----------------------------------------------------------------------------------------------------|--------------------|--|
| Tab.xlsx | 8       | grepWin                     | Minnardh Frinel An                                                                                                    | 7.1/0              |  |
|          |         | 7-Zip                       | Extract files<br>Extract Here                                                                                                   |                    |  |
|          |         | Edit with Notepad++         |                                                                                                    |                    |  |
|          | 0       | Konvertieren mit PDFCreator | Extract to "*\"                                                                                                    |                    |  |
|          |         | The second second           | Test archive                                                                                                    |                    |  |
|          |         | Freigeben für               |                                                                                                    |                    |  |
|          |         | Sender                      | Senden an                                                                                                    | Compress and email |  |
|          |         | Ausschneiden                | Add to "OneNote-Notizbücher.7z"                                                                                                 | bücher.7z"         |  |
|          |         | Kopieren                    | Compress to "OneNote-Notizbücher.7z" and em<br>Add to "OneNote-Notizbücher.zip"<br>Compress to "OneNote-Notizbücher.zip" and er |                    |  |
|          |         | verknünfung erstellen       |                                                                                                    |                    |  |
|          | Löschen | Löschen                     |                                                                                                    |                    |  |
|          |         | Umbenennen                  |                                                                                                    |                    |  |
|          |         | Eigenschaften               |                                                                                                    |                    |  |

 Überprüfen/Ändern Sie oben den Dateinamen und vergeben Sie unten rechts ein Passwort (in beide Felder eingeben) dann klicken Sie auf OK.

| 6                                     |        | A          |                       |         |  |
|---------------------------------------|--------|------------|-----------------------|---------|--|
|                                       |        | Add to Are | enive                 |         |  |
| Archive:                              |        |            |                       |         |  |
| Vertraulich                           |        |            |                       | Y       |  |
| Archive format:                       | 7z     | ~          | Update mode:          |         |  |
| Compression level:                    | Normal | ~          | Add and replace files |         |  |
| Compression method:                   | LZMA   | *          | Options               |         |  |
| Dictionary size:                      | 16 MB  | *          | Compress shared files |         |  |
| Word size:                            | 32 🗸   |            | Encryption            |         |  |
| Solid Block size:                     | 2 GB   | ~          | Enter password:       |         |  |
| Number of CPU threads:                | 2      | /4         | Reenter password:     |         |  |
| Memory usage for Compress             | ing:   | 192 MB     |                       |         |  |
| Memory usage for Decompressing: 18 MB |        |            | Show Password         |         |  |
| Split to volumes, bytes:              |        |            | Encryption method:    | AES-256 |  |
| Parameters:                           |        | T-S        |                       |         |  |

3. Eine neue Datei mit der Endung "**7z**" wird im aktuellen (bzw. in dem im Dialog ausgewählten) Verzeichnis erstellt und ist bereit zum Versenden.

| Name           | Änderungsdatum   | Тур                | Größe |  |
|----------------|------------------|--------------------|-------|--|
| Doc.docx       | 27.03.2017 14:09 | Microsoft Word-D   | 0 KB  |  |
| Tab.xlsx       | 27.03.2017 14:09 | Microsoft Excel-Ar | 7 KB  |  |
| Vertraulich.7z | 27.03.2017 14:13 | 7Z-Datei           | 6 KB  |  |

## Entpacken:

Um eine Datei mit 7-ZIP zu entpacken, gehen Sie wie folgt vor:

1. Mit rechter Maustaste auf gewünschte Datei klicken, dann "7-Zip" und "Extract files"

| Vertraulich.7z |   | 27.03.2017                                     | 14:13 | 7Z-Datei                                                                        | 6 KB            |
|----------------|---|------------------------------------------------|-------|---------------------------------------------------------------------------------|-----------------|
|                | ę | Öffnen mit<br>grepWin                          |       |                                                                                 |                 |
|                |   | 7-Zip                                          |       | Open archive                                                                    |                 |
|                |   | Edit with Notepad++                            |       | Extract files                                                                   |                 |
|                |   | Freigeben für 🔸                                |       | Extract Here                                                                    |                 |
|                |   | Senden an 🔸                                    |       | Test archive                                                                    |                 |
|                |   | Ausschneiden<br>Kopieren                       |       | Add to archive<br>Compress and email                                            |                 |
|                |   | Verknüpfung erstellen<br>Löschen<br>Umbenennen |       | Add to "Vertraulich.7z"<br>Compress to "Vertraulich<br>Add to "Vertraulich.zip" | 1.7z" and email |
|                |   | Figenschaften                                  |       | Compress to "Vertraulich                                                        | .zip" and email |

 Geben Sie (oder übernehmen Sie) das Zielverzeichnis zum Entpacken des Archives unter "Extract to:" ein. Tragen Sie das zum Entschlüsseln der Daten des Archives benötigte Passwort im Passwortfeld ein und klicken Sie auf OK.

| <b>T</b> 2          | Ex   | tract    |        | × |  |
|---------------------|------|----------|--------|---|--|
| Extract to:         |      |          |        |   |  |
| C:\Vertraulich\     |      |          | ~      |   |  |
| Path mode:          |      | Password |        |   |  |
| Full pathnames      | ¥    |          |        |   |  |
| Overwrite mode:     |      | Show Pa  | ssword |   |  |
| Ask before overwrit | te v |          |        |   |  |
|                     |      | -        |        |   |  |
|                     | OK   | Cancel   | Help   |   |  |

Die Daten des Archives befinden sich unverschlüsselt in dem von Ihnen angegebenen Zielverzeichnis.